### ちばシティポイントから電子マネーWAONポイントへの交換の流れ

### 1. ちばシティポイントから電子マネーWAONポイントへの交換申請

(カードの場合)

・令和6年3月より、手続き不要で月末締め翌月20日に電子マネーWAON ポイントに交換 されます。

(アプリの場合)

- ・アプリの「ポイント交換」より電子マネーWAON ポイントの交換額を選択し、6900の番号から 始まるお好きな WAON の番号を入力してください。月末締め翌月20日に電子マネーWAON ポ イントに交換されます。
- 2. WAONポイントの受け取り(ポイントダウンロード)

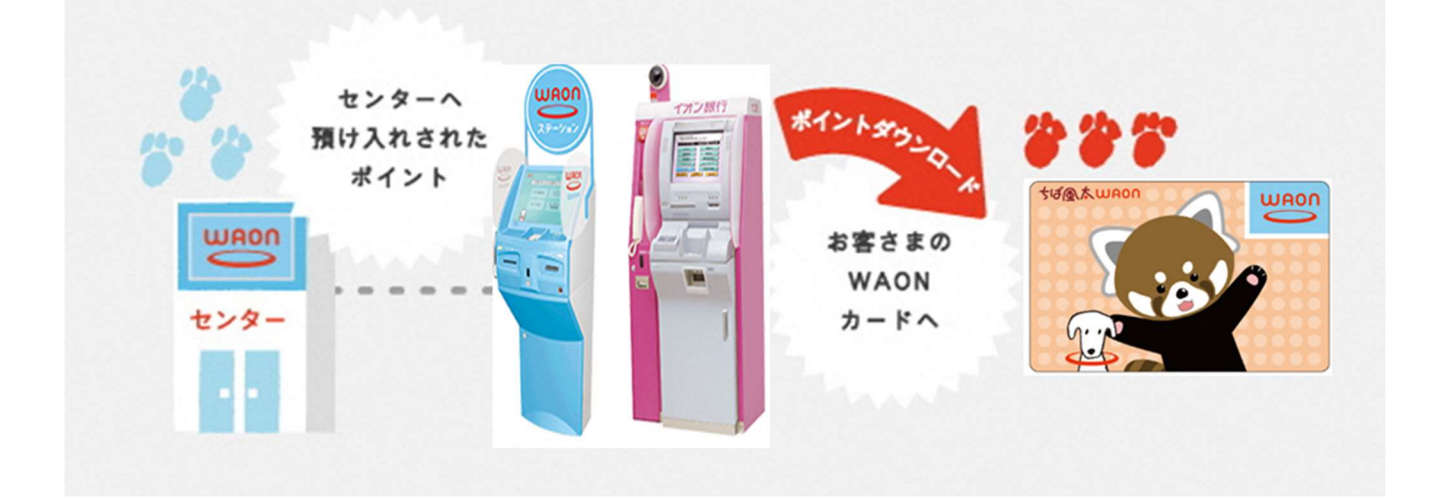

※交換したポイントは、イオンのお店などに設置されている WAON ステーションやイオン銀行 ATM などの WAON 端末にてお受け取り(ダウンロード)ください。

## <注意事項~初めて WAON カードを使用する方~>

• WAON ポイントのお受け取りには、事前に WAON のご利用(初回のみ 1,000 円以上のチャージ)が必要になります。

・WAON ポイントにはお受け取り頂く期限があり、この期限を過ぎると WAON ポイントは失効となります。下記の表の通り、ポイント交換日によりお受け取り期限が異なりますので、ご注意ください。

| ポイント交換(付与)完了日 | $\rightarrow$ | お受け取り期限 |
|---------------|---------------|---------|
| 4月1日~9月30日    | $\rightarrow$ | 翌年3月31日 |
| 10月1日~翌年3月31日 | $\rightarrow$ | 翌年9月30日 |

# 3. WAONステーションでのポイントダウンロード方法

①WAON カードを置きます。

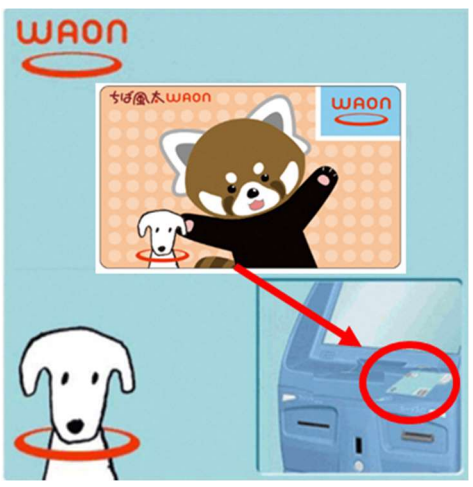

③「全ポイントチャージ」ボタンをタッチして

#### ください。

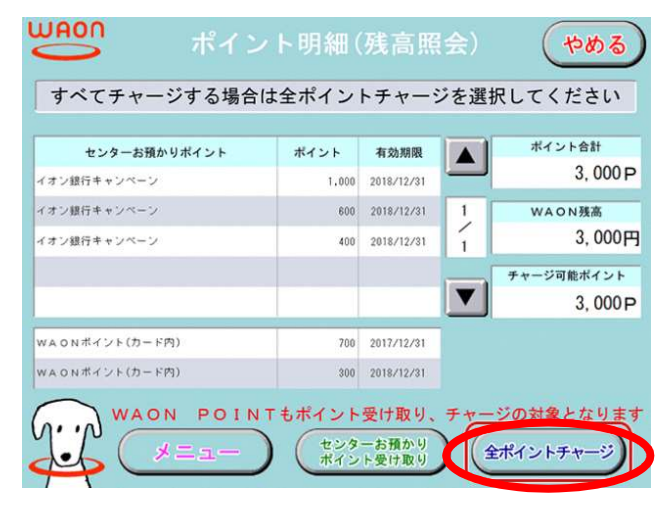

⑤WAON カードにポイントをダウンロードします。

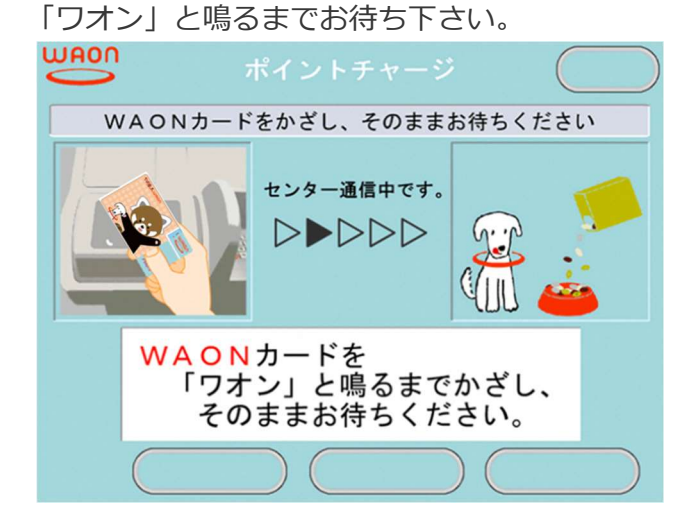

②センターと通信します。そのままお待ちください。

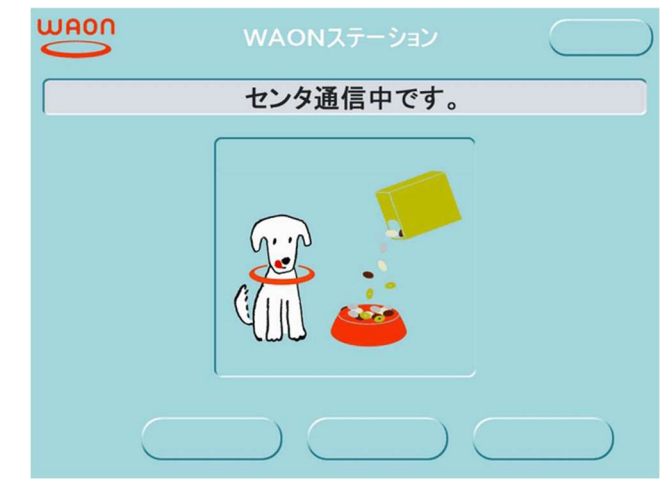

④ご利用明細について「不要」または「必要」ボタン をタッチしてください。

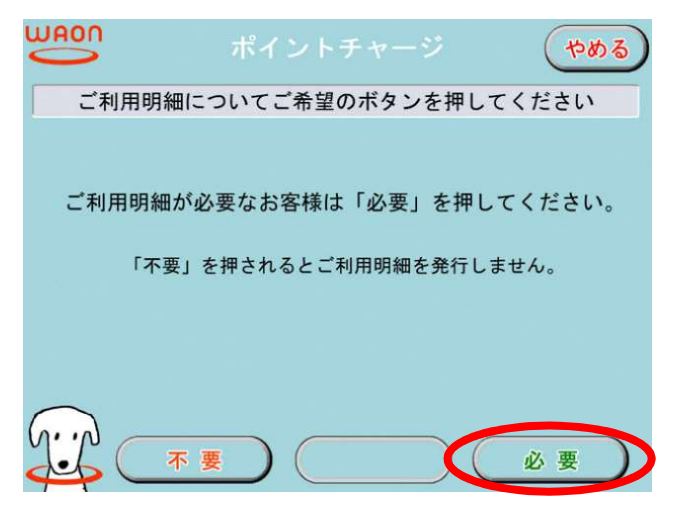

⑥ポイントチャージが完了しました。WAON カード

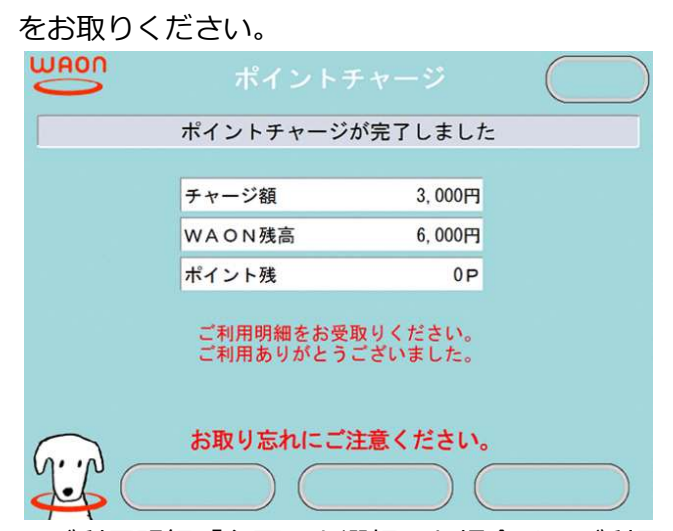

※ご利用明細「必要」を選択した場合は、ご利用 明細が印刷されますのでお受け取りください。